4343-PS239-15

# **Print Status Notifier**

# 사용자 설명서

# 목차

| 1 | 소개               |                                                                |                           |
|---|------------------|----------------------------------------------------------------|---------------------------|
|   | 1.1              | 작동 환경                                                          | 1-1                       |
|   | 1.2              | 주요 기능                                                          | 1-3                       |
| 2 | Print            | t Status Notifier 설치                                           |                           |
|   | <b>2.1</b>       | <b>설치</b><br>설치 절차                                             | <b>2-1</b><br>2-1         |
|   | 2.2              | <b>제거</b><br>제거 절차                                             | <b>2-1</b><br>2-1         |
| 3 | Print            | status Notifier 사용                                             |                           |
|   | 3.1 I            | Print Status Notifier 시작 및 종료                                  | 3-1                       |
|   | 3.1.1            | 시작 방법                                                          | 3-1                       |
|   | 3.1.2            | 종료 방법<br>작동 절차                                                 | 3-1<br>3-1                |
|   | 3.2 I            | 메뉴 정보                                                          | 3-2                       |
|   | 3.3 <del>i</del> | 작업 정보 통지 흐름                                                    | 3-3                       |
|   | 3.3.1            | PC 작업<br>작업 정보 통지 흐름                                           | 3-3<br>3-3                |
|   | 3.3.2            | 본체 작업(사용자 인증을 사용할 수 있는 경우)<br>작업 정보 통지 흐름                      | 3-4                       |
|   | 3.3.3            | 본체 작업(사용자 인증을 사용할 수 없는 경우)<br>작업 정보 통지 흐름                      | 3-5                       |
|   | <b>3.4</b>       | 설정 흐름                                                          | 3-6                       |
|   |                  | 작동 절차                                                          | 3-6                       |
|   | <b>3.5</b>       | 설정 방법                                                          | 3-7                       |
|   | 3.5.1            | 설정 대화 상자 정보<br>모니터링 장치 설정 페이지<br>등록된 장치 상세 정보 페이지<br>통지 설정 페이지 | 3-7<br>3-8<br>3-9<br>3-10 |
|   | 3.5.2            | 모니터링할 장치 등록<br>모니터링 장치의 등록 마법사를 사용하는 등록 절차                     | 3–11<br>3–11              |

| 3.5.3 | 모니터링 장치의 삭제<br>작동 절차                                                            | 3–15<br>3–15         |
|-------|---------------------------------------------------------------------------------|----------------------|
| 3.5.4 | 인증 설정 지정<br>작동 절차                                                               |                      |
| 3.5.5 | 통지 방법 지정<br>작동 절차                                                               |                      |
| 3.6   | 작업 정보 확인                                                                        | 3-22                 |
| 3.6.1 | 작업 정보 보기<br>작업이 정상적으로 완료된 경우의 대화 상자<br>작업이 중지된 경우의 대화 상자<br>작업이 이상종료된 경우의 대화 상자 |                      |
| 3.6.2 | 작업 목록 보기<br>모니터링중 작업 목록 탭<br>작업 내역 탭                                            | 3–25<br>3–27<br>3–27 |
| 3.7   | 장치 상태 확인                                                                        | 3-28                 |
| 3.8   | 수동으로 작업 정보 확인                                                                   | 3–30                 |
| 3.8.1 | 모니터링 시작<br>작동 절차                                                                |                      |
| 3.9   | Web Connection 표시                                                               |                      |
|       | 메뉴에서 등록된 장치명 클릭<br>작업 정보 대화 상자에서 장치명 클릭<br>장치 상태 대화 상자에서 장치 클릭                  | 3–32<br>3–32<br>3–33 |

### 4 처리 방법

### 제품 정보

Print Status Notifier는 작업 표시줄에 위치한 프로그램이며 프린트 및 팩스 작업과 같이 장치(프린터 또는 MFP)에서 실행되는 작업을 모니터링하여 작 업 상태(작업 정보)를 사용자에게 통지합니다.

Print Status Notifier를 사용하면 컴퓨터에서 실행된 작업(PC 작업)뿐만 아니라 장치의 작동 패널에서 실행된 작업(본체 작업)도 모니터링할 수 있습니다.

### 상표 및 등록 상표

### 상표 승인

Microsoft<sup>®</sup> 및 Windows<sup>®</sup> 는 미국 및 / 또는 기타 국가에서의 Microsoft Corporation 의 등록 상표 또는 상표입니다 .

기타 모든 회사와 제품 이름은 해당 회사의 상표 또는 등록 상표일 수 있습니 다.

#### 대화 상자

본 문서에 나타나는 대화 상자는 설치된 장치, 지정된 설정 및 사용 중인 PC 에 따라 해당PC 에 나타나는 대화 상자와 다를 수 있습니다.

# ۵...

#### 참고

본 설명서의 전부 또는 일부를 무단으로 복제, 번역 또는 복사하는 행위 는 엄격히 금지됩니다.

본 설명서의 내용은 예고 없이 변경될 수 있습니다.

# 1 소개

### 1.1 작동 환경

Print Status Notifier의 작동 환경은 다음과 같습니다.

| 지원되는 운영 체제 | <ul> <li>Windows Vista Home Basic(SP2 이상)*</li> <li>Windows Vista Home Premium(SP2 이상)*</li> <li>Windows Vista Business(SP2 이상)*</li> <li>Windows Vista Enterprise(SP2 이상)*</li> <li>Windows Vista Ultimate(SP2 이상)*</li> <li>Windows Server 2008 Standard (SP2 이상)*</li> <li>Windows Server 2008 Enterprise(SP2 이상)*</li> <li>Windows Server 2008 Enterprise(SP2 이상)*</li> <li>Windows Server 2008 Enterprise(SP2 이상)*</li> <li>Windows Server 2008 Enterprise(SP2 이상)*</li> <li>Windows Server 2008 Enterprise(SP2 이상)*</li> <li>Windows Server 2008 Enterprise(SP2 이상)*</li> <li>Windows 7 Home Basic(SP1 이상)</li> <li>Windows 7 Home Premium(SP1 이상)*</li> <li>Windows 7 Enterprise(SP1 이상)*</li> <li>Windows 7 Enterprise(SP1 이상)*</li> <li>Windows 7 Iltimate(SP1 이상)*</li> <li>Windows 8.1*</li> <li>Windows 8.1 Pro*</li> <li>Windows 8.1 Enterprise*</li> <li>Windows Server 2012 R2 Standard (SP1 이상)</li> <li>Windows 10 Home*</li> <li>Windows 10 Enterprise*</li> <li>Windows 10 Enterprise*</li> <li>Windows 32-bit (x86) 및 64-bit (x64) 환경에 대응.</li> </ul> |
|------------|----------------------------------------------------------------------------------------------------|
| 사용하는 프로토콜  | TCP/IP     HTTP     HTTPS     SNMP v1                                                                                                    |

| 기타 | Microsoft .NET Framework: 아래의 버전이 양쪽 모두에 필요합니다.<br>• .NET Framework 3.5(SP1 이후)<br>• .NET Framework 4.5 이후<br>* Windows 8.1, Windows 10, Windows Server 2012 또는<br>Windows Server 2012 R2 를 사용하는 경우에는, 다음의 순서에 따<br>라 .NET Framework 3.5 를 별도 설치하여 주십시오.                                                                                                    |
|----|----------------------------------------------------------------------------------------------------|
|    | <ul> <li>Windows 8.1/Windows 10 의 경우</li> <li>1. [제어판]을 열고 [프로그램]-[프로그램 및 기능]-[Windows 기능<br/>켜기/끄기]를 클릭합니다.</li> <li>2. [.NET Framework 3.5 (.NET 2.0 및 3.0을 포함)]의 체크 박스를<br/>선택하고, [확인]을 클릭합니다.</li> <li>3. 표시되는 지시에 따라서 설치를 완료합니다.</li> </ul>                                                                                                    |
|    | <ul> <li>Windows Server 2012/Windows Server 2012 R2 의 경우</li> <li>1. "서버 관리자"의 "대시보드"에서 [역할 및 기능 추가]를 클릭하여<br/>"역할 및 기능 추가 마법사"를 시작합니다.</li> <li>2. "시작하기 전" 페이지에서, [다음]을 클릭합니다.</li> <li>3. "설치 유형 선택" 페이지에서, "역할 기반 또는 기능 기반 설치"를<br/>선택하고, [다음]을 클릭합니다.</li> <li>4. "대상 서버 선택" 페이지에서, 설치할 서버를 선택하고, [다음]을<br/>클릭합니다.</li> <li>5. "서버 역할 선택" 페이지에서, [다음]을 클릭합니다.</li> <li>6. "기능 선택" 페이지에서, [다음]을 클릭합니다.</li> <li>7. "설치 선택 확인" 페이지에서, [필요한 경우 자동으로 대상 서버 다<br/>시 시작]의 체크 박스를 선택하고, [설치]를 클릭합니다.</li> <li>8. 설치가 완료된 후에, 서버가 자동으로 다시 시작됩니다.</li> <li>다음 설정은 OpenAPI 설정이 지정된 장치에서 사용해야 합니다.</li> <li>OpenAPI 설정</li> <li>http 서버 설정</li> </ul> |

운영 환경에 대한 최신 정보는 Readme 파일을 참조하십시오.

### 1.2 주요 기능

Print Status Notifier의 주요 기능은 다음과 같습니다.

- 작업 정보를 통지합니다.
   인쇄 작업 등의 작업을 모니터링하여 작업 상태에 변경 사항이 있으면
   Print Status Notifier에 작업 정보를 통지합니다.
  - 모니터링할 수 있는 두 종류의 작업은 다음과 같습니다.
- PC 작업 컴퓨터에서 실행되는 명령으로 출력되는 작업
   본체 작업
- 전체 직접
   장치의 작동 패널에서 실행되는 명령으로 출력되는 작업
- 작업 내역을 표시합니다.
   모니터링되는 작업 내역을 확인할 수 있습니다.
- 작업 모니터를 자동으로 다시 시작합니다.
   작업을 모니터링하는 동안 Print Status Notifier가 종료되면 Print Status Notifier를 다시 시작할 때 종료되었던 모니터링되는 작업이 자동으로 다시 시작됩니다.
- 장치 상태를 표시합니다. Print Status Notifier에 등록된 장치 상태를 확인할 수 있습니다.
- Web Connection에 연결합니다.
   장치에 포함된 웹 페이지(Web Connection)를 표시할 수 있습니다.
- 작업을 삭제합니다.
   모니터링되는 장치에서 수행되는 작업을 삭제할 수 있습니다. 작업 삭제 기능과 호환되는 장치의 경우에만 해당합니다.

# 2 Print Status Notifier 설치

### 2.1 설치

컴퓨터에 Print Status Notifier를 설치합니다.

۵...

### 참고

Print Status Notifier를 설치하려면 Windows 관리자 권한이 필요합니다. 바이러스 점검 프로그램을 포함하여 실행 중인 프로그램을 모두 종료해 야 합니다.

### 설치 절차

- 1 Setup.exe를 두 번 클릭하여 설치 프로그램을 시작합니다.
- 2 화면에 표시되는 지침에 따라 설치합니다.

### 2.2 제거

### 제거 절차

Print Status Notifier를 더 이상 사용하지 않을 경우 컴퓨터에서 Print Status Notifier를 제거합니다.

- 1 Print Status Notifier 프로그램을 종료합니다 .
  - 프로그램 종료에 대해서는 3-1 페이지의 "종료 방법"을 참조하십 시오.
- 2 프로그램 추가 또는 삭제를 두 번 클릭하여 프로그램을 제거합니다.

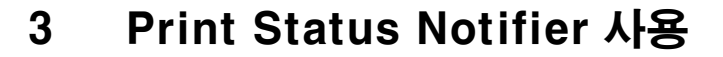

### 3.1 Print Status Notifier 시작 및 종료

### 3.1.1 시작 방법

시작 메뉴에서 Print Status Notifier를 선택합니다.

### 3.1.2 종료 방법

작업 모니터링을 종료하려면 아래에서 설명한 절차에 따라 Print Status Notifier 프로그램을 종료합니다.

#### 작동 절차

1 작업 표시줄에서 마우스 오른쪽 단추로 Print Status Notifier 아이콘을 클릭합니다.

(@) 8:43 AM

메뉴가 표시됩니다.

2 종료를 선택합니다.

| 작업 정보(J)<br>작업 목록(L)                       |   |
|--------------------------------------------|---|
| 수동 작업 모니터링 등록( <u>M</u> )                  |   |
| 장치 상태( <u>D</u> )<br>장치 정보에 링크( <u>K</u> ) | • |
| 설정( <u>S</u> )                             |   |
| 버젼 정보( <u>A</u> )<br>도움말( <u>H</u> )       |   |
| 종료♡                                        |   |

Print Status Notifier 프로그램이 종료됩니다.

### 3.2 메뉴 정보

작업 표시줄에서 마우스 오른쪽 단추로 Print Status Notifier 아이콘을 클릭 하면 메뉴가 표시됩니다.

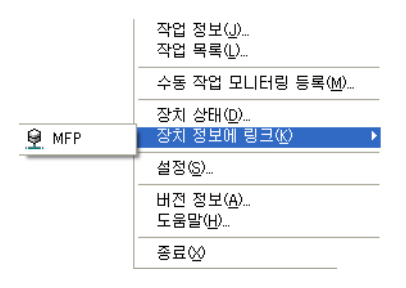

| 메뉴            | 설명                                                                                                    |
|---------------|----------------------------------------------------------------------------------------------------|
| 작업 정보         | 작업 정보 대화 상자가 표시되며 작업 정보(작업 상태 및<br>작업 종류)를 확인할 수 있습니다.<br>➔ 3-22 페이지의 "작업 정보 확인"을 참조하십시오.                             |
| 작업 목록         | 작업 목록 대화 상자가 표시되며 모니터링되는 장치에<br>서 수행되는 작업과 작업 로그를 볼 수 있습니다.                                                           |
| 수동 작업 모니터링 등록 | 수동으로 작업 모니터링을 시작하기 위한 대화 상자가<br>표시되며 모니터링할 본체 작업을 지정할 수 있습니다.<br>➔ 3-30 페이지의 "모니터링 시작"을 참조하십시오.                       |
| 장치 상태         | 장치 상태 대화 상자가 표시되며 장치 상태를 확인할 수<br>있습니다.<br>➔ 3-28 페이지의 "장치 상태 확인"을 참조하십시오.                                            |
| 장치 정보에 링크     | 등록된 장치명이 표시됩니다.<br>선택한 장치에 저장된 웹 페이지가 표시되며 장치의 상<br>세 정보를 확인할 수 있습니다.<br>→ 3-32 페이지의 "Web Connection 표시"를 참조하<br>십시오. |
| 설정            | 설정 대화 상자가 표시되며 장치를 추가하거나 삭제할<br>수 있고 통지 방법을 지정할 수 있습니다.<br>➔ 3-7 페이지의 "설정 방법"을 참조하십시오.                                |
| 버전 정보         | 버전 정보 대화 상자가 표시됩니다.                                                                                                   |
| 도움말           | 온라인 도움말이 표시됩니다.                                                                                                    |
| 종료            | Print Status Notifier가 종료됩니다.<br>➔ 3-1 페이지의 "종료 방법"을 참조하십시오.                                                          |

### 3.3 작업 정보 통지 흐름

이 절에서는 작업 정보가 사용자에게 통지되는 방법에 대해 설명합니다.

PC 작업의 경우 작업 정보 통지 흐름은 장치가 OpenAPI와 호환되는지 여부 에 따라 다릅니다. OpenAPI와 호환되는 장치와 OpenAPI와 호환되지 않는 장치에 대해 개별적으로 설명합니다.

→ 장치의 사용자 인증 설정 지정에 대해서는 해당 장치의 사용 설명서를 참 조하십시오.

### 3.3.1 PC 작업

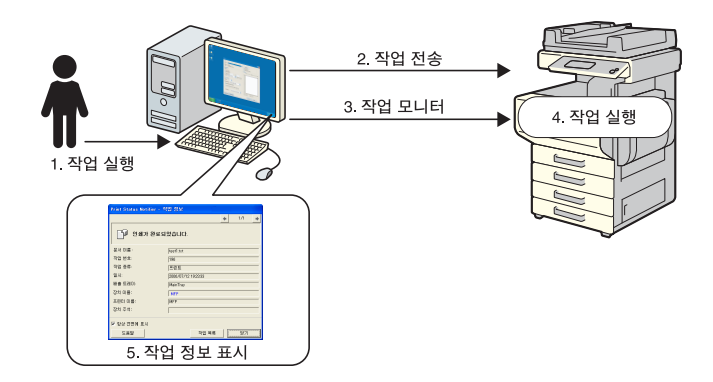

### 작업 정보 통지 흐름

- 컴퓨터에서 인쇄 작업 등의 작업을 실행합니다.
- 2 작업이 프린터 드라이버에 의해 장치로 전송됩니다.
- **3** 작업이 Print Status Notifier에 의해 모니터링됩니다.
- 4 작업이 장치에 의해 실행됩니다.
- 5 모니터링되는 작업의 상태가 변경되면 작업 정보를 볼 수 있게 팝업 메 시지가 표시됩니다.

### 3.3.2 본체 작업(사용자 인증을 사용할 수 있는 경우)

장치에 사용자 인증을 사용할 수 있는 경우 장치의 작동 패널에서 실행되는 작업 정보가 자동으로 Print Status Notifier에 통지됩니다.

۵...

#### 참고

공유 사용자에 의해 실행된 작업의 작업 정보는 자동으로 통지되지 않습 니다. 작업을 수동으로 모니터링해야 합니다.

→ 공유 사용자에 대해서는 해당 장치의 사용 설명서를 참조하십시오.

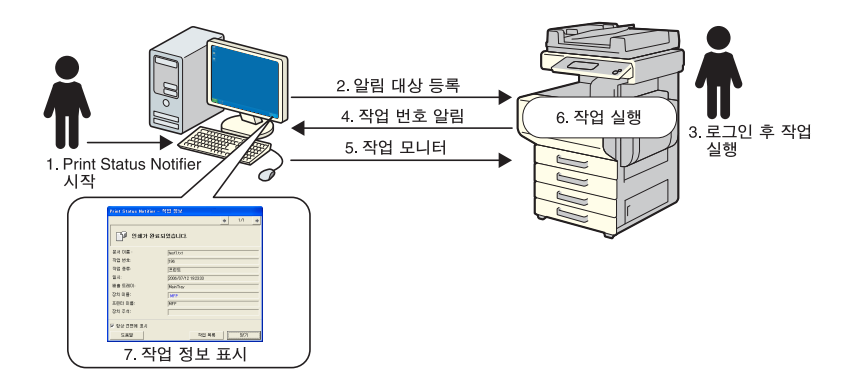

#### 작업 정보 통지 흐름

- 1 Print Status Notifier를 시작합니다.
- 2 작업 정보를 통지할 통지 대상이 Print Status Notifier에 의해 장치에 등록됩니다.
- 3 장치의 작동 패널에서 로그인(사용자 인증)한 후 작업을 실행합니다.
- 4 실행된 작업의 작업 번호가 등록된 통지 대상에 통지됩니다.
- **5** 작업이 Print Status Notifier에 의해 모니터링됩니다.
- 6 작업이 장치에 의해 실행됩니다.
- 7 모니터링되는 작업의 상태가 변경되면 작업 정보를 볼 수 있게 팝업 메 시지가 표시됩니다.

### 3.3.3 본체 작업(사용자 인증을 사용할 수 없는 경우)

장치에서 사용자 인증을 사용할 수 없는 경우 작업을 수동으로 모니터링해야 합니다.

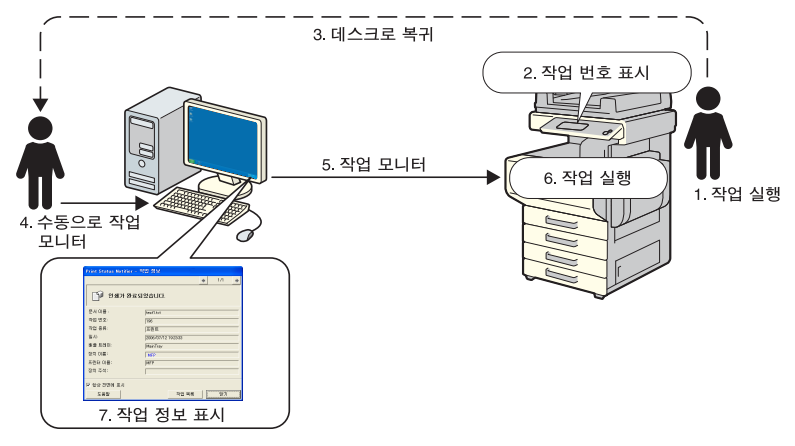

#### 작업 정보 통지 흐름

- 1 장치의 작동 패널에서 작업을 실행합니다.
- 2 실행된 작업의 작업 번호가 작동 패널에 표시됩니다.
- 3 표시된 작업 번호를 기억하거나 메모한 다음 Print Status Notifier가 설 치된 컴퓨터로 돌아갑니다.
- 4 메모한 작업 번호를 참조하여 수동으로 작업 모니터링을 시작합니다.
- **5** 작업이 Print Status Notifier에 의해 모니터링됩니다.
- 6 작업이 장치에 의해 실행됩니다.
- 7 모니터링되는 작업 상태가 변경되면 작업 정보를 볼 수 있게 팝업 메시 지가 표시됩니다.

### 3.4 설정 흐름

사용자에게 작업 정보를 통지하려면 아래에서 설명한 설정이 필요합니다.

#### 작동 절차

- 1 모니터링할 장치를 등록했는지 확인합니다.
  - 아직 등록하지 않은 경우 모니터링할 장치를 등록합니다.
     →3-11 페이지의 "모니터링할 장치 등록"을 참조하십시오.
- 2 작업 정보 통지 방법을 지정합니다.
  - →3-20 페이지의 "통지 방법 지정"을 참조하십시오.

# ۵...

#### 참고

장치에 사용자 인증을 사용할 수 있는 경우 장치에 로그인하기 위한 인증 설정을 지정해야 합니다.

→ 3-16 페이지의 "인증 설정 지정"을 참조하십시오.

### 3.5 설정 방법

### 3.5.1 설정 대화 상자 정보

작업 표시줄에서 마우스 오른쪽 단추로 Print Status Notifier 아이콘을 클릭 한 다음 나타난 메뉴에서 설정을 선택합니다. 설정 대화 상자가 표시됩니다.

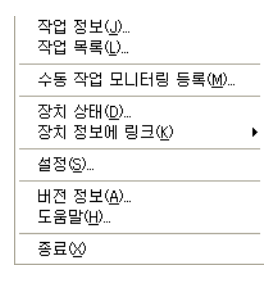

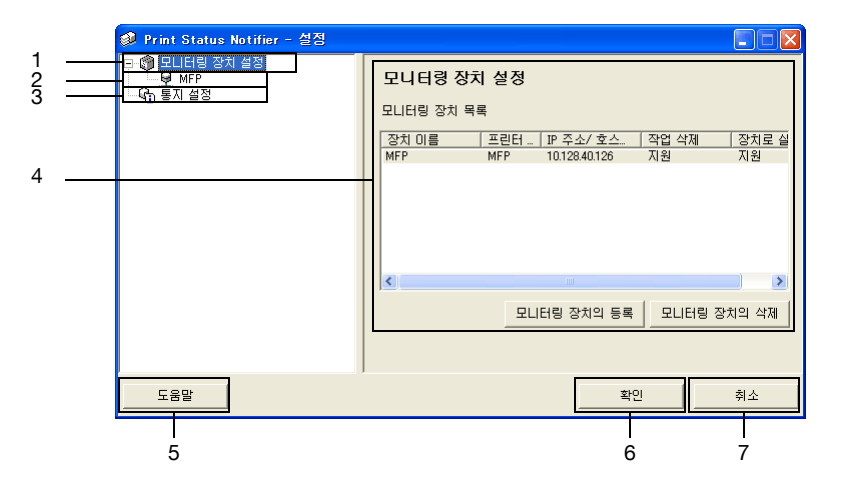

| 번호 | 이름         | 설명                                                                                                    |
|----|------------|----------------------------------------------------------------------------------------------------|
| 1  | 모니터링 장치 설정 | 선택하면 대화 상자 오른쪽에 모니터링하도록 지정된 장치 목록<br>이 표시됩니다.<br>모니터링하도록 등록된 장치를 확인할 수 있고 모니터링되는 장<br>치를 추가하거나 삭제할 수 있습니다.<br>→ 3-8 페이지의 "모니터링 장치 설정 페이지"를 참조하십시오.<br>마우스 오른쪽 단추를 클릭하면 모니터링할 장치를 등록하거나<br>삭제하기 위한 메뉴가 표시됩니다. |
| 2  | 등록된 장치     | 모니터링하도록 지정된 장치가 표시됩니다.<br>장치를 선택하면 해당 장치에 대한 자세한 정보가 표시됩니다.<br>➔ 3-9 페이지의 "등록된 장치 상세 정보 페이지"를 참조하십시<br>오.                                                                                                    |
| 3  | 통지 설정      | 선택하면 대화 상자 오른쪽에 작업 정보 통지 설정이 표시됩니다.<br>→ 3-10 페이지의 "통지 설정 페이지"를 참조하십시오.                                                                                                    |

| 번호 | 이름       | 설명                                |
|----|----------|-----------------------------------|
| 4  | 설정 페이지   | 대화 상자 왼쪽에 선택한 항목에 대한 설정이 표시됩니다.   |
| 5  | [도움말] 단추 | 클릭하면 온라인 도움말이 표시됩니다.              |
| 6  | [확인] 단추  | 클릭하면 변경된 설정이 적용되고 설정 대화 상자가 닫힙니다. |
| 7  | [취소] 단추  | 클릭하면 설정 변경이 취소되고 대화 상자가 닫힙니다.     |

### 모니터링 장치 설정 페이지

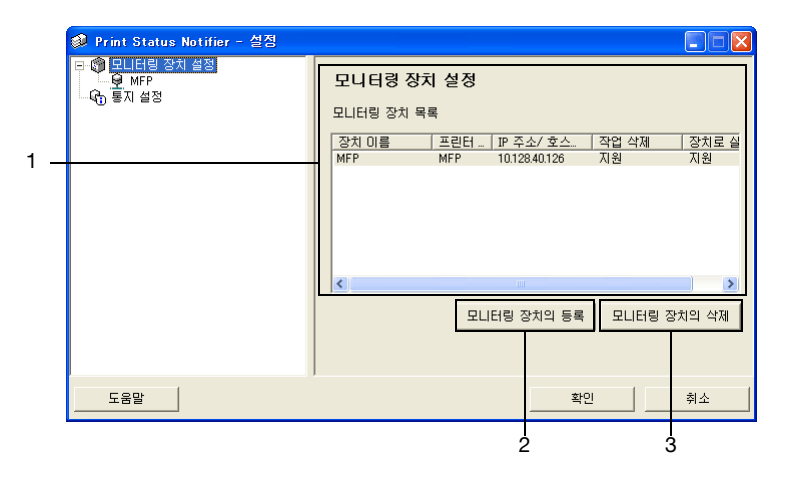

| 번호 | 이름                   | 설명                                                           |
|----|----------------------|--------------------------------------------------------------|
| 1  | 모니터링 장치 목록           | 모니터링 장치 목록이 표시됩니다.                                           |
|    | 장치 이름                | 장치 이름이 표시됩니다.                                                |
|    | 프린터 이름               | 장치의 프린터 이름(운영 체제에 등록된 프린터 이름)이 표시됩<br>니다.                    |
|    | IP 주소/호스트명           | 장치의 IP 주소나 호스트명이 표시됩니다.                                      |
|    | 작업 삭제                | 장치가 작업 삭제 기능을 지원하는 경우 <b>지원</b> 이 표시됩니다.                     |
|    | 장치로 실행한 작업의<br>모니터링  | 장치가 장치 작업 통지 기능을 지원하는 경우 <mark>지원</mark> 이 표시됩니다.            |
| 2  | [모니터링 장치의 등<br>로] 다초 | 클릭하면 모니터링할 장치를 등록하기 위한 마법사가 시작됩니<br>다                        |
|    | <b>ヿ」</b> ビナ         | 다.<br>➔ 3-11 페이지의 "모니터링 장치의 등록 마법사를 사용하는 등<br>록 절차"를 참조하십시오. |
| 3  | [모니터링 장치의 삭<br>제] 단추 | 클릭하면 모니터링 장치 목록에서 장치가 삭제됩니다.                                 |

Print Status Notifier

| 🧼 Print Status Notifier - 설정            |     |                                                                               | × |
|-----------------------------------------|-----|-------------------------------------------------------------------------------|---|
| 다. (한 모니터링 장치 설정<br>- 오 바람<br>- 오 부러 설정 | MFP | [MFP<br>[MFP<br>[MFP<br>]1012840126<br>[지원<br>명: [지원<br>명: [지원<br>때작소동)의 모니터링 |   |
| 도움말                                     |     | 확인 취소                                                                         |   |

| 이름                                 | 설명                                                                                             |
|------------------------------------|------------------------------------------------------------------------------------------------|
| 장치 이름                              | 장치 이름이 표시됩니다.                                                                                  |
| 프린터 이름                             | 장치의 프린터 이름(운영 체제에 등록된 프린터 이름)이 표시됩<br>니다.<br>➔ 3-11 페이지의 "모니터링할 장치 등록"을 참조하십시오.                |
| 모델 이름                              | 장치의 모델 이름이 표시됩니다.                                                                              |
| IP 주소/호스트명                         | 장치의 IP 주소나 호스트명이 표시됩니다.                                                                        |
| 작업 삭제                              | 장치가 응용 프로그램에서 작업을 삭제하는 기능을 지원하는 경<br>우 지원이 표시됩니다.                                              |
| 장치로 실행한 작업의 모니<br>터링               | 모니터링할 장치에 의해 작업이 수행될 수 있는 경우 지원이 표<br>시됩니다.                                                    |
| 주석                                 | 주석을 지정할 수 있습니다.                                                                                |
| [장치로 실행한 작업(복사,<br>팩스등)의 모니터링] 확인란 | 선택하면 장치에 의해 수행되는 작업의 통지가 전송됩니다.<br>본체 작업 통지 기능을 지원하는 장치의 경우에만 표시됩니다.                           |
| [인증 설정] 단추                         | 클릭하면 사용자 인증, 부문 관리 및 OpenAPI 설정을 지정할 수<br>있는 인증 설정 대화 상자가 표시됩니다.<br>인증 정보가 필요한 장치의 경우에만 표시됩니다. |

### 통지 설정 페이지

| 🥔 Print Status Notifier - 설점         |                                                                                                    |
|--------------------------------------|----------------------------------------------------------------------------------------------------|
| ₽ 및 모니티월 정치 설정<br>● MFP<br>- 국습 프카플관 | 동지 성정         통지 방법         통지 참업 작업 정보로 통지         · 참업 작업 정보로 통지         · ToskTray의 아이콘 변경으로 통지         · ToskTray의 아이콘 변경으로 통지         · 사운드 재       찾아보기         통지 화면 표시 방법         통지 화면의 표시 방법을 설정입니다.         · · · · · · · · · · · · · · · · · · · |
| 도움말                                  | 확인 취소                                                                                                    |

통지 설정 페이지에서 장치가 작업 정보 통지를 전송하는 데 사용되는 방법 을 지정합니다.

자세한 정보는 3-20 페이지의 "통지 방법 지정"을 참조하십시오.

### 3.5.2 모니터링할 장치 등록

사용자에게 본체 작업 정보를 통지하려면 모니터링할 장치를 모니터링된 장 치 목록에 등록해야 합니다.

다음 절차에서는 모니터링 장치의 등록 마법사를 시작하여 장치를 등록하는 방법에 대해 설명합니다.

#### 모니터링 장치의 등록 마법사를 사용하는 등록 절차

- 1 모니터링 장치 설정 페이지에서 [모니터링 장치의 등록] 단추를 클릭합 니다.
  - 모니터링 장치 설정 페이지 표시에 대한 자세한 정보는 3-7 페이지
     의 "설정 대화 상자 정보"를 참조하십시오.

| 🧼 Print Status Notifier - 설정 |                                                                                        |
|------------------------------|----------------------------------------------------------------------------------------|
| ● 모니터링 장치 설정<br>● ① 토지 설정    | 모니터링 장치 설정<br>모니터링 장치 목록<br>장치 이름 프린터 IP 주소/ 호스 작업 삭제 장치로 실<br>로니터링 장치의 등록 모니터링 장치의 삭제 |
| 도움말                          | 확인 취소                                                                                  |

모니터링 장치의 등록 마법사가 시작됩니다.

| 모[[F]릴 장치의 등록 [            | 가변사                                                     |
|----------------------------|---------------------------------------------------------|
| 모니터링 프린터의 선택               | 벽                                                       |
| 모! [터링함 프리터                | 를 선택하십시오                                                |
|                            |                                                         |
| 사용하는 환경에 설치<br>록되어 있는 지원 프 | 1된 지원 프린터, 또는 Generic Direct Print에 등<br>린터가 목록에 표시됩니다. |
| 감시할 프리터가 없는                | = 경유에는 아무것도 선택하지 않고 [[다음] 베트                            |
| 을 클릭하십시오.                  |                                                         |
| 프린터 이름                     | IP 주소 / 호스트명                                            |
| MEP                        | 10.128.40.126                                           |
| MFP8                       | 10.128.41.107                                           |
| MEP7<br>MED6               | 10.128.41.107                                           |
| MFP5                       | 150.16.191.131                                          |
| MEP4<br>MEP2               |                                                         |
| MFP2                       | 10.128.41.116                                           |
|                            |                                                         |
|                            |                                                         |
|                            |                                                         |
|                            |                                                         |
|                            |                                                         |
|                            | < 이전 (B) 다음 (N) > 취소                                    |

- 2 모니터링할 프린터를 선택합니다.
  - 목록에 모니터링할 수 있는 프린터가 표시됩니다. 목록에 모니터링 할 프린터가 표시되지 않으면 장치를 선택하지 않은 채 [다음] 단추 를 클릭합니다. 선택한 장치가 없으면 장치에서 수행된 작업만 모니 터링됩니다.
- 3 [다음] 단추를 클릭합니다.

다음 페이지가 표시됩니다.

| 미니티리 자귀에 드로 미    | 101.11              |         |    |  |
|------------------|---------------------|---------|----|--|
| IP 주소 / 호스트명의 확인 |                     |         |    |  |
| IP 주소/ 호스트명을     | 확인하십시오.             |         |    |  |
| 장치의 IP 주소 /호스트   | 명을 확인하십시오           |         |    |  |
| 장치 미르:           |                     |         |    |  |
| 6 /              | <b>WILL</b>         |         |    |  |
| IP 주소 / 호스트명:    | 10.128.40.126       |         |    |  |
|                  | 041)255.255.255.255 |         |    |  |
|                  |                     |         |    |  |
|                  |                     |         |    |  |
|                  |                     |         |    |  |
|                  |                     |         |    |  |
|                  |                     |         |    |  |
|                  |                     |         |    |  |
|                  | < 이전(8)             | 다음(N) > | 취소 |  |

4 장치의 IP 주소나 호스트명을 입력하고 [다음] 단추를 클릭합니다. 다음 페이지가 표시되고 장치와의 연결이 설정되기 시작합니다.

| 모니터링 장치의 등록 마법사<br>정치의 확인<br>장치를 확인하고 있습니다. |
|---------------------------------------------|
| 접속 중···                                     |
| < 미진(法) 다음(仏) > ( 利소                        |

장치와의 연결이 확인되면 다음 페이지가 표시됩니다. 이 페이지는 인 증 정보를 지정해야 할 장치의 경우에만 표시됩니다.

| 모니터링 장치의 등록 마법                | Ŷ              |      |          |      |     |
|-------------------------------|----------------|------|----------|------|-----|
| 민증 설정                         |                |      |          |      |     |
| 인증 정보를 설정하십시                  | 오.             |      |          |      |     |
| 장치에 접속하기 위한                   | 민증 정보          | 를 설정 | 하십시오.    |      |     |
| □ 사용자 인증                      |                |      |          |      |     |
| ⓒ 공유 사용자                      |                |      |          |      |     |
| C 등록 사용자                      |                |      |          |      |     |
| 사용자 이름:                       |                |      |          |      | _   |
| 암호:                           |                |      |          |      | _   |
| 도메인 이름:                       |                |      |          |      | 7   |
| - 티 부분 관리                     |                |      |          |      |     |
| 부문 미름:                        |                |      |          |      |     |
| 암호:                           |                |      |          |      |     |
| □ 인증 정보를 저장                   |                |      |          |      |     |
| (주의) 인증 정보를 저<br>에 이주 정보가 요구되 | 장하지 않          | 는 경우 | . 다음번 어플 | 리케이션 | 기동시 |
| VI 28 81/1 11+1               |                |      |          |      |     |
|                               |                |      |          |      |     |
| <                             | 이전( <u>B</u> ) |      | 다음(N) >  |      | 취소  |

- 5 장치에 연결하기 위한 인증 정보를 지정하고 [다음] 단추를 클릭합니다.
  - 사용자 인증 및 부문 관리 설정에 대한 자세한 정보는 3-16 페이지 의 "인증 설정 지정"을 참조하십시오.

다음 페이지가 표시됩니다.

| 모니터링 장치의 등록 | 마법사              |         |    |
|-------------|------------------|---------|----|
| 장치 미름       |                  |         |    |
| 이 장치에 이름을   | 할당하십시오.          |         |    |
| 장치의 이름을     | 입력하십시오.          |         |    |
| 장치 이름:      | MEP              |         |    |
|             |                  |         |    |
|             |                  |         |    |
|             |                  |         |    |
|             |                  |         |    |
|             |                  |         |    |
|             |                  |         |    |
|             |                  |         |    |
|             | < 이전( <u>B</u> ) | 다음(N) > | 취소 |

6 장치의 등록명을 지정하고 [다음] 단추를 클릭합니다. 다음 페이지가 표시됩니다.

| 모니터링 장치의 등록 마법사                                  |
|--------------------------------------------------|
| 설정 정보의 확인                                        |
| 설정 정보를 확인하십시오.                                   |
| 설정 정보를 확인하십시오.                                   |
| 장치 이름: MFP                                       |
| 프린터 이름: MFP                                      |
| 모델 이름: MFP                                       |
| IP 주소/호스트명: 10.128.40.126                        |
| 작업 삭제: 지원                                        |
| 장치로 실행한 작업의 모니터링: 지원                             |
|                                                  |
| 장치의 보총 설명을 설정할 수 있습니다.(등록 후에 설정하는 것도 가능<br>합니다.) |
| 주석:                                              |
|                                                  |
|                                                  |
| < 미젼(B) 다음(N) > 취소                               |

7 등록할 장치 정보를 확인하고 [다음] 단추를 클릭합니다.
- 장치의 추가 정보를 입력할 수 있습니다.

다음 페이지가 표시됩니다.

| 미니티리 자귀의 드로 미네                                           |                  |        |    |
|----------------------------------------------------------|------------------|--------|----|
| 모니터링 장치의 등록 완료                                           |                  |        |    |
| 모! [F]링 장치의 등록/                                          | II 완료되었습니다       |        |    |
|                                                          |                  |        |    |
| 모니터링 장치의 등                                               | 록이 완료되었          | 없습니다.  |    |
| 자신 이름.                                                   |                  |        |    |
| 경지 미금:                                                   | MEP              |        |    |
| 프린터 이름:                                                  | MFP              |        |    |
| 모델 이름:                                                   | MFP              |        |    |
| IP 주소/호스트명:                                              | 10.128.40.126    |        |    |
| 작업 삭제:                                                   |                  | 지원     |    |
| 장치로 실행한 작업의                                              | I 모니터링:          | 지원     |    |
|                                                          |                  | ,<br>, |    |
| ☑ 장치로 실행한 작업                                             | 업(복사, 팩스등)의      | 모니터링   |    |
| 사용자 인증미 무효가 되어 있습니다. 공유 사용자의 경우, 수동으로                    |                  |        |    |
| 감시할 작업을 등록할 필요가 있습니다. 수동으로 등록하는 방법에<br>미해서는 디유마은 환자한 사내고 |                  |        |    |
| 내에지는 포움들을                                                | 혐오아입지오.          |        |    |
|                                                          |                  |        |    |
|                                                          |                  |        |    |
| <                                                        | : 이전( <u>B</u> ) | 완료     | 취소 |

- 8 [완료] 단추를 클릭합니다.
  - 본체 작업 통지를 사용하려면 "장치로 실행한 작업(복사, 팩스등)의 모니터링" 확인란을 선택합니다.

모니터링 장치의 등록 마법사가 닫힙니다.

### 3.5.3 모니터링 장치의 삭제

장치 모니터링을 취소할 수 있습니다.

#### 작동 절차

- 1 모니터링 장치 설정 페이지에서 삭제할 장치를 선택합니다.
  - 모니터링 장치 설정 페이지 표시에 대한 자세한 정보는 3-7 페이지
     의 "설정 대화 상자 정보"를 참조하십시오.

| 🥩 Print Status Notifier - 설정             |                                                                                                    |
|------------------------------------------|----------------------------------------------------------------------------------------------------|
| 금 (출) 일비단원 정치 설정<br>- 오 바다<br>- 오) 물지 설정 | 모니터링 장치 성정<br>모니터링 장치 목록<br><u>장치 이름 프린터 마주소/호스 작업 삭제 장치로 실</u><br>MFP MFP 1012840126 지원 지원<br>모니터링 장치의 등록 모니터링 장치의 삭제 |
| 도움말                                      | 확인 취소                                                                                                    |

- 2 [모니터링 장치의 삭제] 단추를 클릭합니다. 장치 삭제 여부를 묻는 확인 메시지가 표시됩니다.
- 3 [예] 단추를 클릭합니다. 선택한 장치가 삭제됩니다.

R

### 3.5.4 인증 설정 지정

모니터링할 장치에 사용자 인증을 사용할 수 있는 경우 장치에 로그인하기 위 한 인증 설정을 지정해야 합니다.

필요한 인증 설정은 대개 모니터링할 장치를 등록할 때 지정되므로 인증 설 정을 변경하지 않아도 됩니다. 모니터링할 장치를 등록한 후 설정 변경이 필 요한 경우에만 인증 설정을 변경합니다.

#### 작동 절차

- 1 설정 대화 상자를 표시합니다.
  - 설정 대화 상자 표시에 대해서는 3-7 페이지의 "설정 대화 상자 정 보"를 참조하십시오.

| 🥩 Print Status Notifier - 설정                                                                                                    |                                                                                                    |
|----------------------------------------------------------------------------------------------------|----------------------------------------------------------------------------------------------------|
| ≕ <b>कि प्राविध अंग्र के</b><br>9 <b>का</b><br>9 <b>का</b><br>10 <b>का</b><br>10 <b>का</b><br>10 <b>क</b><br>10 <b>क</b><br>10 <b>का</b><br>10 <b>क</b><br>10 <b>क</b><br>10 <b></b> | 모니터링 장치 성정<br>모니터링 장치 목록<br>장치 이름 프린터 IP 주소/ 호스 작업 삭제 장치로 실<br>MFP MFP 1012840126 지원 지원<br>오니터링 장치의 등록 모니터링 장치의 삭제 |
| 도움말                                                                                                    | 확인 취소                                                                                                    |

2 지정할 장치를 선택합니다.

| 🥩 Print Status Notifier - 설정            |                    |               |  |  |
|-----------------------------------------|--------------------|---------------|--|--|
| □ 에 모니터링 장치 설정<br>수 안 IFI의<br>- ℃ 통지 설정 | MFP                |               |  |  |
|                                         | 장치 미름:             | MFP           |  |  |
|                                         | 프린터 이름:            | MFP           |  |  |
|                                         | 모델 이름:             | MFP           |  |  |
|                                         | IP 주소/ 호스트명:       | 10.128.40.126 |  |  |
|                                         | 작업 삭제:             | 지원            |  |  |
|                                         | 장치로 실행한 작업의 모니터    | 8: 지원         |  |  |
|                                         | 주석:                |               |  |  |
|                                         | ☑ 장치로 실행한 작업(복사, 팩 | 텍스등)의 모니터링    |  |  |
|                                         |                    |               |  |  |
|                                         |                    | 이즈 선저         |  |  |
|                                         |                    |               |  |  |
| 도움말                                     |                    | 확인 취소         |  |  |

3 [인증 설정] 단추를 클릭합니다.

인증 설정 대화 상자가 표시됩니다.

| 🥩 민증 설정                          |           |             |       |       | ×        |
|----------------------------------|-----------|-------------|-------|-------|----------|
| 사용자 인증/부문 관리 📄                   | OpenAPI 인 | 증           |       |       |          |
|                                  |           |             |       |       | 1        |
| ⊙ 공유 사용자                         |           |             |       |       |          |
| ○ 등록 사용자                         |           |             |       |       |          |
| 사용자 이름:                          |           |             |       |       |          |
| 암호:                              |           |             |       |       |          |
| 도메인 이름:                          |           |             |       | -     |          |
| □ 부문관리                           |           |             |       |       | 1        |
| 부문 이름:                           |           |             |       |       |          |
| 암호:                              |           |             |       |       |          |
|                                  |           |             |       |       |          |
| 🔲 인증 정보를 저장                      |           |             |       |       |          |
| (주의) 인증 정보를 저장하지<br>증 정보가 요구됩니다. | 1 않는 경역   | 2. 다음번 어플리커 | 비미션 기 | 동시에 영 | <u>ગ</u> |
|                                  |           |             |       |       |          |
|                                  |           |             |       |       | -1       |
| 노움발                              |           | 확인          |       | 쥐소    |          |

- 4 사용자 인증/부문 관리 탭을 클릭합니다.
- 5 사용자 인증 설정을 지정합니다. "**사용자 인증**" 확인란을 선택한 다음 사용자 이름과 암호를 입력합니다.

| 🟟 민증 설정 🛛 🔀                                               |
|-----------------------------------------------------------|
| 사용자 인증/부문 관리   OpenAPI 인증                                 |
| ☑ 사용자 인증                                                  |
| ○ 공유 사용자                                                  |
| (이 등록 사용자                                                 |
| 아중· (111111111111111111111111111111111111                 |
| 도메인 이름:                                                   |
|                                                           |
| 부문이름:                                                     |
| 암호:                                                       |
|                                                           |
| □ 인증 정보를 저장                                               |
| (수의/ 입중 정보들 제상에서 않는 경우, 나음반 버들리케이션 기용시에 안<br>중 정보가 요구됩니다. |
|                                                           |
| 도움말 확인 취소                                                 |

인증에 외부 서버를 사용하도록 장치를 설정하려면 "도메인 이름" 목
 록에서 인증에 사용할 외부 서버를 선택합니다.

6 부문 관리 설정을 지정합니다. "부문관리" 확인란을 선택한 다음 부문 이름과 암호를 입력합니다.

| 🥩 민증 설정                                                 |            | × |  |  |  |
|---------------------------------------------------------|------------|---|--|--|--|
| 사용자 인증/부문 관리 💧                                          | OpenAPI 인증 |   |  |  |  |
| ₩ 사용자 인증                                                |            |   |  |  |  |
| · 공유 사용자<br>· 드로 사용자                                    |            |   |  |  |  |
| 사용자 이름:                                                 | user       |   |  |  |  |
| 암호:                                                     | *****      |   |  |  |  |
| 도메인 이름:                                                 | <b>•</b>   |   |  |  |  |
| ☞ 부문관리                                                  |            | 5 |  |  |  |
| 부문 이름:                                                  | writers    |   |  |  |  |
| 암호:                                                     | *****      |   |  |  |  |
|                                                         |            |   |  |  |  |
| (주의) 인증 영보를 저장하지 않는 경우. 다음번 머플리케이션 기동시에 인<br>조정님카 요그되니다 |            |   |  |  |  |
|                                                         |            |   |  |  |  |
| 도움말                                                     | 확인 취소      |   |  |  |  |

- 7 지정한 인증 정보를 확인합니다.
  - 컴퓨터에 지정한 인증 정보를 저장하려면 "인증 정보를 저장" 확인 란을 선택합니다.

8 OpenAPI 설정을 지정합니다. OpenAPI 인증 탭을 클릭합니다. 다음 페이지가 표시됩니다.

| 🥩 민증 설정                                                                |                     |                  |        |  |  |
|------------------------------------------------------------------------|---------------------|------------------|--------|--|--|
| 사용자 인종/부문 관리<br>OpenAPI 인종<br>로그인 이름:<br>암호:<br>OpenAPI의 인종 설정에        | OpenAPI 인<br>다해서는 집 | 종]<br>양치 관리자에게 획 | 인하십시오. |  |  |
| 인종 정보를 저장<br>(주의) 인종 정보를 저장하지 않는 경우, 다음번 어플리케이션 기동시에 인<br>중 정보가 요구됩니다. |                     |                  |        |  |  |
| 노굼일                                                                    |                     | - ギ인             | 취소     |  |  |

9 로그온 이름과 암호를 입력합니다.

| 🧼 민증 설정                                                                  |           |    |  |  |  |  |
|--------------------------------------------------------------------------|-----------|----|--|--|--|--|
| 사용자 인증/부문 관리 OpenAPI 인증                                                  |           |    |  |  |  |  |
| OpenAPI 인증                                                               |           |    |  |  |  |  |
| 로그인 이름:                                                                  | loginuser |    |  |  |  |  |
| 암호:                                                                      | ****      |    |  |  |  |  |
| OpenAPI의 인증 설정에 대해서는 장치 관리자에게 확인하십시오.                                    |           |    |  |  |  |  |
| ▶ 인종 정보를 저장<br>(주의) 인종 정보를 저장하지 않는 경우, 다음번 어플리케이션 기동시에 인<br>중 정보가 요구됩니다. |           |    |  |  |  |  |
| 도움말                                                                      | 확인        | 취소 |  |  |  |  |

10 [확인] 단추를 클릭합니다.

설정이 적용되고 설정 대화 상자가 닫힙니다. 인증 설정이 지정됩니다.

### 3.5.5 통지 방법 지정

작업 정보 통지 전송 방법을 지정합니다.

#### 작동 절차

- 1 설정 대화 상자를 표시합니다.
  - 설정 대화 상자 표시에 대해서는 3-7 페이지의 "설정 대화 상자 정 보"를 참조하십시오.

| 🧼 Print Status Notifier - 설정           |                                                                                                    |
|----------------------------------------|----------------------------------------------------------------------------------------------------|
| 다 (1) 전 비타인 전치 설정<br>전 비타<br>(1) 통지 설정 | 모니터링 장치 성정<br>모니터링 장치 목록<br>정치 이를 프린터 IP 주소/ 호스 작업 삭제 장치로 살<br>MFP MFP 1012640126 지원 지원<br>모니터링 장치의 등록 모니터링 장치의 삭제 |
| 도움말                                    | 확인 취소                                                                                                    |

2 "통지 설정"을 선택합니다.

통지 설정 페이지가 표시됩니다.

| 🧼 Print Status Notifier - 설정   |                                                                                                    |
|--------------------------------|----------------------------------------------------------------------------------------------------|
| 금 ∰ 모니티링 정치 설정<br>♥ ₩P<br>♥ ₩P | 동지 성정         통지 방법         통지 방법 정업 고입 정보로 통지         · 참업 작업 정보로 통지         · ToskTray의 아이콘 변경으로 통지         · 사운드 재       찾아보기         통지 화면 표시 방법         통지 화면의 표시 방법을 설정합니다.         · 통지 화면을 항상 맨 앞면에 표시 |
| 도움말                            | 확인 취소                                                                                                    |

3 통지 방법을 지정합니다.

| 🥔 Print Status Notifier - 설정                |                                                                                                    |
|---------------------------------------------|----------------------------------------------------------------------------------------------------|
| 日 ● 모니터링 장치 설정<br>● MFP<br>● MFP<br>● 제7 설정 | 동지 보법         통지 방법을 설정합니다.         · 환업 작업 정보로 통지         · 한 감업 작업 정보로 통지         · TaskTray의 아이콘 변경으로 통지         · 사문드 재생       찾아보기         통지 화면 표시 방법         통지 화면의 표시 방법을 설정합니다.         · · · · · · · · · · · · · · · · · · · |
| 도움말                                         | 확인 취소                                                                                                    |

- 통지 방법으로 "**팝업 작업 정보로 통지**", "TaskTray의 아이콘 변 경으로 통지" 또는 "사운드 재생"을 선택할 수 있습니다.
- "TaskTray의 아이콘 변경으로 통지"를 선택하면 모니터링하는 장 치의 상태에 따라 작업 표시줄의 아이콘이 변경되거나 깜박이면서 통지합니다.
- ( 📔 정상적으로 완료됨, <u>1</u> 중지됨, 📝 이상종료)
- "사운드 재생"을 선택한 경우 [찾아보기] 단추를 클릭하고 통지 중 에 재생할 사운드 파일을 선택합니다. wav 파일만 사운드 파일로 선 택할 수 있습니다.
- "팝업 작업 정보로 통지"와 "TaskTray의 아이콘 변경으로 통지"는 동시에 지정할 수 없습니다.
- **4** [확인] 단추를 클릭합니다.

설정이 적용되고 설정 대화 상자가 닫힙니다. 컴퓨터의 통지 방법이 지정됩니다.

### 3.6 작업 정보 확인

이 절에서는 작업 정보를 확인하는 방법에 대해 설명합니다.

### 3.6.1 작업 정보 보기

작업 정보 대화 상자에서 장치로부터 통지된 작업 정보를 확인할 수 있습니 다.

작업 정보의 통지 방법으로 "**팝업 작업 정보로 통지**"를 지정하면 팝업 대화 상자에 모니터링하는 작업 상태가 표시됩니다.

 통지 방법 지정에 대한 자세한 정보는 3-20 페이지의 "통지 방법 지정" 을 참조하십시오.

통지 방법으로 "**팝업 작업 정보로 통지**"를 지정하지 않은 경우 작업 표시줄에 서 마우스 오른쪽 단추로 Print Status Notifier 아이콘을 클릭한 다음 나타난 메뉴에서 **작업 정보**를 선택합니다.

| 작업 정보(J)                                   |   |
|--------------------------------------------|---|
| 작업 목록(止)                                   |   |
| 수동 작업 모니터링 등록( <u>M</u> )                  |   |
| 장치 상태( <u>D</u> )<br>장치 정보에 링크( <u>K</u> ) | Þ |
| 설정( <u>S</u> )                             |   |
| 버전 정보( <u>A</u> )<br>도움말( <u>H</u> )       |   |
| 종료♡                                        |   |

|     | Print Status Notifier - 🍳 | 법 정보                |          |
|-----|---------------------------|---------------------|----------|
|     |                           | ♦ 1/1 →             | 7        |
| 1 — | 🎒 인쇄가 완료되                 | 었습니다.               |          |
|     | 문서 이름 :                   | test1.txt           |          |
|     | 작업 번호:                    | 196                 |          |
|     | 작업 종류:                    | 프린트                 |          |
| 2 — | 일시:                       | 2006/07/12 19:23:33 |          |
|     | 배출 트레이:                   | MainTray            |          |
|     | 장치 이름:                    | MFP                 |          |
|     | 프린터 이름:                   | MFP                 |          |
|     | 장치 주석:                    |                     |          |
| 3 — | ☞ 항상 전면에 표시               |                     | <u> </u> |
| 4 — | 도움말                       | 작업 목록 닫기            | <u> </u> |

| 번호 | 이름                                | 설명                                                                                                    |
|----|-----------------------------------|----------------------------------------------------------------------------------------------------|
| 1  | 메시지 영역                            | 작업 상태를 통지하는 메시지와 아이콘이 표시됩니다.                                                                                                    |
|    | 🎲 정상적으로 완료됨                       | 작업이 정상적으로 완료되었음이 표시됩니다.                                                                                                    |
|    | 🕂 중지됨                             | 용지 걸림 등의 오류가 발생하여 작업이 중지되었음이 표시<br>됩니다. 오류가 해결되면 작업을 계속 진행할 수 있습니다.                                                             |
|    | 😥 이상종료                            | 전송 오류나 시간 제한으로 인해 작업이 취소되어 실행되지<br>않았음이 표시됩니다.                                                                                  |
|    | 메시지 상세 정보                         | 작업의 상세 정보가 표시됩니다.                                                                                                    |
| 2  | 장치 이름                             | 장치 이름이 표시됩니다.<br>장치 이름의 링크를 클릭하여 장치에 포함된 웹 페이지로 이<br>동하고 장치의 상세 정보를 확인할 수 있습니다.<br>→ 3-32 페이지의 "Web Connection 표시"를 참조하십시<br>오. |
|    | 작업 번호                             | 작업 번호가 표시됩니다.                                                                                                    |
|    | 배출 트레이(작업이 정상적<br>으로 완료된 경우)      | 배출 트레이의 이름이 표시됩니다.<br>전송 작업의 경우 받는 사람 이름이 표시됩니다.                                                                                |
|    | 장치 주석                             | 장치에 대해 지정한 설명이 표시됩니다.                                                                                                    |
|    | 문서 이름                             | 처리된 문서의 이름이 표시됩니다.                                                                                                    |
|    | 작업 종류                             | 프린트 및 팩스 등의 작업 종류가 표시됩니다.                                                                                                    |
|    | 일시                                | 작업 완료 등의 이벤트가 발생한 시간이 표시됩니다.                                                                                                    |
|    | 처리 방법(중지된 경우)                     | 오류 발생 시 처리 방법이 표시됩니다.<br>→ 특정 처리 방법에 대해서는 해당 장치의 사용 설명서를<br>참조하십시오.                                                             |
| 3  | 항상 전면에 표시                         | 선택하면 작업 정보 대화 상자가 항상 전면에 표시됩니다.                                                                                                 |
| 4  | [도움말] 단추                          | 클릭하면 온라인 도움말이 표시됩니다.                                                                                                    |
| 5  | [작업 목록] 단추                        | 작업 목록이 표시됩니다.<br>➔ 3-25 페이지의 "작업 목록 보기"를 참조하십시오.                                                                                |
| 6  | [닫기] 단추                           | 클릭하면 작업 정보 대화 상자가 닫힙니다.                                                                                                    |
| 7  | 여러 작업 통지 페이지 간에<br>전환하기 위한 단추     | 작업 정보 대화 상자가 표시된 동안 다른 작업 통지가 전송<br>되면 새 작업의 통지 정보가 표시됩니다.<br>단추를 클릭하면 작업 통지 페이지 간에 전환됩니다.                                      |
|    | 🗲 이전 작업 통지 페이지                    | 이전 작업 통지 페이지가 표시됩니다.                                                                                                    |
|    | 현재 작업 통지 페이지 위치/<br>총 작업 통지 페이지 수 | 총 페이지 수를 기준으로 현재 표시된 작업 통지 페이지 위<br>치가 표시됩니다.                                                                                   |
|    | 🛋 다음 작업 통지 페이지                    | 다음 작업 통지 페이지가 표시됩니다.                                                                                                    |

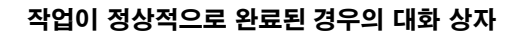

| Print Status Notifier - 직 | 업 정보                |  |  |  |  |
|---------------------------|---------------------|--|--|--|--|
|                           | ♦ 1/1               |  |  |  |  |
| 🗊 인쇄가 완료되었습니다.            |                     |  |  |  |  |
| 문서 이름 :                   | test1.txt           |  |  |  |  |
| 작업 변호:                    | 196                 |  |  |  |  |
| 작업 종류:                    | 프린트                 |  |  |  |  |
| 일시:                       | 2006/07/12 19:23:33 |  |  |  |  |
| 배출 트레이:                   | MainTray            |  |  |  |  |
| 장치 미름:                    | MFP                 |  |  |  |  |
| 프린터 이름:                   | MFP                 |  |  |  |  |
| 장치 주석:                    |                     |  |  |  |  |
| ☞ 항상 전면에 표시               |                     |  |  |  |  |
| 도움말                       | 작업 목록 닫기            |  |  |  |  |

### 작업이 중지된 경우의 대화 상자

| Print Status Notifier - 작업 정보 |              |         |    |    |     |   |
|-------------------------------|--------------|---------|----|----|-----|---|
|                               |              |         |    | *  | 1/1 | + |
|                               |              |         |    |    |     |   |
| 문서 이름 :                       | test1.txt    |         |    |    |     |   |
| 작업 변호:                        | 194          |         |    |    |     |   |
| 작업 종류:                        | 프린트          |         |    |    |     |   |
| 일시:                           | 2006/07/12 1 | 9:15:06 |    |    |     |   |
| 장치 미름:                        | MFP          |         |    |    |     |   |
| 프린터 이름:                       | MFP          |         |    |    |     |   |
| 장치 주석:                        |              |         |    |    |     |   |
| 처리 방법 :                       | 용지를 선택하      | 하십시오.   |    |    |     | _ |
|                               |              |         |    | 작업 | 삭제  |   |
| ☞ 항상 전면에 표시                   |              |         |    |    |     |   |
| 도움말                           |              | 작업      | 목록 |    | 닫기  |   |

작업이 이상종료된 경우의 대화 상자

| Print Status Notifier - Z | 작업 정보      |          |   |     |   |
|---------------------------|------------|----------|---|-----|---|
|                           |            |          | + | 1/1 | + |
| 💉 사용자 제거                  |            |          |   |     |   |
| 문서 이름 :                   | test1.txt  |          |   |     | _ |
| 작업 번호:                    | 194        |          |   |     | _ |
| 작업 종류:                    | 프린트        |          |   |     | _ |
| 일시:                       | 2006/07/12 | 19:15:43 |   |     | _ |
| 장치 미름:                    | MFP        |          |   |     |   |
| 프린터 이름:                   | MFP        |          |   |     |   |
| 장치 주석:                    |            |          |   |     |   |
| ☑ 항상 전면에 표시               |            |          |   |     |   |
| 도움말                       |            | 작업 목록    |   | 닫기  |   |

### 3.6.2 작업 목록 보기

작업 목록 대화 상자에서 장치로부터 통지가 전송된 작업 목록을 볼 수 있습니다.

작업 목록 대화 상자를 표시하려면 작업 표시줄에서 마우스 오른쪽 단추로 Print Status Notifier 아이콘을 클릭한 다음 나타난 메뉴에서 "**작업 목록**"을 클릭합니다.

| ø | 🕽 Print Status Notifier - 작업 목록 📃 🗖 🔀 |          |      |      |       |        |          |      |      |             |
|---|---------------------------------------|----------|------|------|-------|--------|----------|------|------|-------------|
| C | 모디터링중 작                               | 업 목록   작 | 업 내역 |      |       |        |          |      |      |             |
|   | 문서 이름                                 | 작업 번     | 상태   | 작업 종 | 장치 이름 | 프린터 이름 | 배출처/     | 원고 매 | 복사 매 | <u>등록</u> / |
|   | test1.txt                             | 194      | 경고   | 프린트  | MEP   | MFP    | MainTray | 1    | 1    | 19:20       |
|   |                                       |          |      |      |       |        |          |      |      |             |
|   |                                       |          |      |      |       |        |          |      |      |             |
|   |                                       |          |      |      |       |        |          |      |      |             |
|   |                                       |          |      |      |       |        |          |      |      |             |
|   |                                       |          |      |      |       |        |          |      |      | 2           |
|   |                                       |          |      |      |       |        |          |      | 작업 삭 | 제           |
|   | 도움말                                   |          |      |      |       |        |          |      | 달7   |             |

작업 목록 대화 상자에는 **모니터링중 작업 목록** 탭과 **작업 내역** 탭이 포함되 어 있습니다.

**모니터링중 작업 목록** 탭에서 현재 수행되고 있는 작업을 확인할 수 있습니 다 .

작업 내역 탭에서 모니터링되는 작업의 내역을 확인할 수 있습니다.

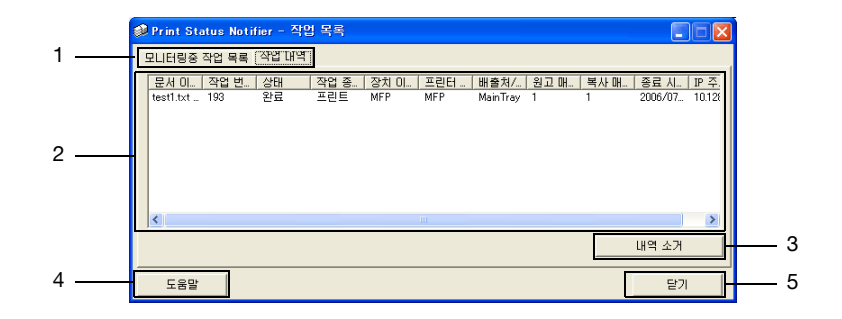

| 번호 | 이름                          | 설명                                                                     |
|----|-----------------------------|------------------------------------------------------------------------|
| 1  | 탭                           | 표시된 목록 간에 전환됩니다.                                                       |
|    | 모니터링중 작업 목록                 | 현재 모니터링되고 있는 작업이 표시됩니다.                                                |
| _  | 작업 내역                       | 완료된 작업이 표시됩니다.                                                         |
| 2  | 작업 목록                       | 작업 목록이 표시됩니다.                                                          |
|    | 문서 이름                       | 처리된 문서의 이름이 표시됩니다.                                                     |
|    | 작업 번호                       | 작업 번호가 표시됩니다.                                                          |
|    | 상태                          | 작업 상태가 표시됩니다.                                                          |
|    | 작업 종류                       | 프린트 또는 팩스 등의 작업 종류가 표시됩니다.                                             |
|    | 장치 이름                       | 작업을 수행하는 장치 이름이 표시됩니다.                                                 |
|    | 프린터 이름                      | 장치의 프린터 이름(운영 체제에 등록된 프린터 이름)이 표시됩<br>니다.                              |
|    | 배출처/대상                      | 배출 트레이명이 표시됩니다.<br>전송 작업의 경우 받는 사람 이름이 표시됩니다.                          |
|    | 원고 매수                       | 문서의 페이지 수가 표시됩니다.                                                      |
|    | 복사 매수                       | 인쇄 매수가 표시됩니다.                                                          |
|    | 등록 시간(모니터링중<br>작업 목록)       | 모니터링할 작업이 등록된 시간이 표시됩니다.                                               |
|    | 종료 시간(작업 내역)                | 작업이 완료된 시간이 표시됩니다.                                                     |
|    | IP 주소/호스트명                  | 장치의 IP 주소나 호스트명이 표시됩니다.                                                |
| 3  | 삭제 단추                       | 작업이나 작업 내역이 삭제됩니다.                                                     |
|    | [작업 삭제] 단추(모니<br>터링중 작업 목록) | 목록에서 선택한 작업이 삭제됩니다.<br>작업 삭제 기능을 지원하는 장치에서 수행되고 있는 작업만 삭제<br>할 수 있습니다. |
| _  | [내역 소거] 단추(작업<br>내역)        | 목록에서 전체 로그가 삭제됩니다.                                                     |
| 4  | [도움말] 단추                    | 클릭하면 온라인 도움말이 표시됩니다.                                                   |
| 5  | [닫기] 단추                     | 작업 목록 대화 상자가 닫힙니다.                                                     |

### 모니터링중 작업 목록 탭

| 🥩 Print Stat       | us Notifie  | r - 작업   | 목록          |              |               |                  |                  |                  |                      |
|--------------------|-------------|----------|-------------|--------------|---------------|------------------|------------------|------------------|----------------------|
| [모디터링중 직           | 법 목록 ] 직    | 업 내역     |             |              |               |                  |                  |                  |                      |
| 문서 이름<br>test1.txt | 직업 번<br>194 | 상태<br>경고 | 작업 종<br>프린트 | 장치 미름<br>MFP | 프린터 이름<br>MFP | 배출처/<br>MainTray | <u>원고 매</u><br>1 | <u>복사 매</u><br>1 | <u>등록</u> /<br>19:20 |
|                    |             |          |             |              |               |                  |                  |                  |                      |
|                    |             |          |             |              |               |                  |                  |                  |                      |
|                    |             |          |             |              |               |                  |                  |                  |                      |
| <                  |             |          |             |              |               |                  |                  |                  | >                    |
|                    |             |          |             |              |               |                  |                  | 작업 삭             | 제                    |
| 도움말                |             |          |             |              |               |                  |                  | 닫기               |                      |

### 작업 내역 탭

| 🥩 Print Status | 👂 Print Status Notifier - 작업 목록 📃 🗖 🔀 |      |      |     |          |      |      |         |        |
|----------------|---------------------------------------|------|------|-----|----------|------|------|---------|--------|
| 모니터링중 작업 4     | 목록 [작업 대역                             | ]    |      |     |          |      |      |         |        |
| 문서 미 작업        | 번 상태                                  | 작업 종 | 장치 이 | 프린터 | 배출처/     | 원고 매 | 복사 매 | 종료 시    | IP 주.  |
| test1.txt 193  | 완료                                    | 프린트  | MFP  | MFP | MainTray | 1    | 1    | 2006/07 | 10.128 |
|                |                                       |      |      |     |          |      |      |         |        |
|                |                                       |      |      |     |          |      |      |         |        |
|                |                                       |      |      |     |          |      |      |         |        |
|                |                                       |      |      |     |          |      |      |         |        |
| <              |                                       |      |      |     |          |      |      |         | >      |
|                |                                       |      |      |     |          |      |      | 내역 소거   |        |
|                |                                       |      |      |     |          |      |      |         |        |
| 도움말            |                                       |      |      |     |          |      |      | 닫기      |        |

### 3.7 장치 상태 확인

장치 상태 대화 상자에서 장치 상태를 확인할 수 있습니다.

장치 상태 대화 상자를 표시하려면 작업 표시줄에서 마우스 오른쪽 단추로 Print Status Notifier 아이콘을 클릭한 다음 나타난 메뉴에서 "**장치 상태**"를 클릭합니다.

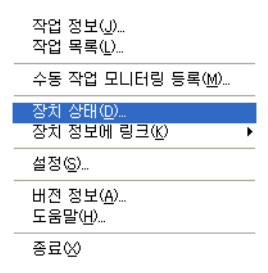

장치 상태 대화 상자가 표시됩니다.

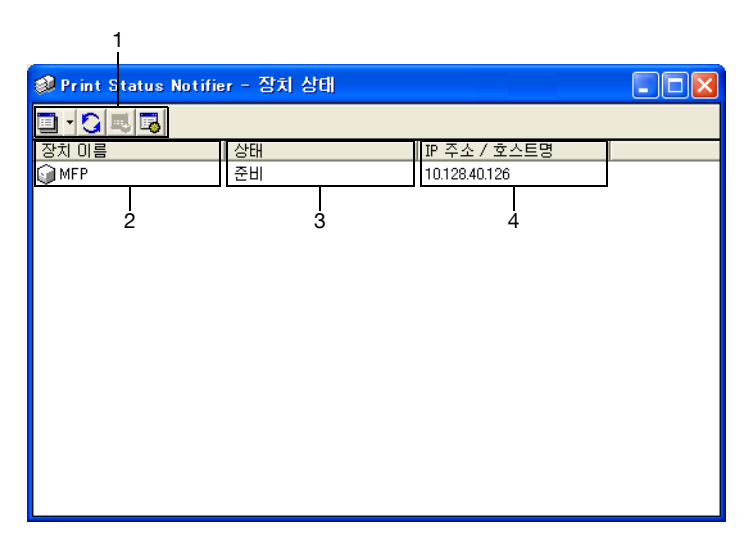

| 번호 | 이름         |                     | 설명                                                                                                    |
|----|------------|---------------------|----------------------------------------------------------------------------------------------------|
| 1  | 도구 모음      | [보기] 단추             | 클릭하면 "아이콘"과 "상세" 표시 간에 전환<br>됩니다. 또한 이 단추 옆에 있는 [♥]를 클릭<br>하여 표시되는 메뉴를 전환할 수 있습니다.<br>현재 표시된 표시 방법 옆에 검정색 원이 추<br>가됩니다.                                                     |
|    |            | [새로고침] 단추           | 클릭하면 최신 장치 상태로 업데이트됩니다.                                                                                                    |
|    |            | JURE Connection] 단추 | 장치에 포함된 웹 페이지가 표시되며 장치<br>를 선택하고 이 단추를 클릭하여 장치의 상<br>세 정보를 확인할 수 있습니다.<br>장치를 선택하지 않으면 이 단추가 회색으<br>로 표시되어 클릭할 수 없습니다.                                                      |
|    |            | [설정] 단추             | 클릭하면 설정 대화 상자가 표시됩니다.                                                                                                    |
| 2  | 장치 이름      | , <u> </u>          | 장치 이름과 장치 상태를 보여 주는 아이콘<br>이 표시됩니다.<br>모니터링할 장치만 표시됩니다. 장치에 저<br>장된 웹 페이지가 표시되며 아이콘을 두 번<br>클릭하여 장치의 상세 정보를 확인할 수 있<br>습니다.<br>→ 3-32 페이지의 "Web Connection 표시"<br>를 참조하십시오. |
| 3  | 상태         |                     | 장치 상태가 표시됩니다.                                                                                                    |
| 4  | IP 주소/호스트밍 | 3                   | 장치의 IP 주소나 호스트명이 표시됩니다.                                                                                                    |

### 3.8 수동으로 작업 정보 확인

장치에 사용자 인증을 사용할 수 없는 경우 모니터링할 작업을 수동으로 등 록하고 장치 작업 모니터링을 시작합니다.

"**장치로 실행한 작업(복사, 팩스등)의 모니터링**" 확인란을 선택한 장치의 경 우에만 수동으로 작업 정보를 확인할 수 있습니다.

# ®...

#### 참고

수동으로 작업 모니터링을 시작하려면 장치의 작동 패널에 표시되는 작 업 번호가 필요합니다. 작업이 실행된 후 작동 패널에 표시되는 작업 번 호를 반드시 적어 두십시오.

### 3.8.1 모니터링 시작

아래에서 설명한 절차에 따라 수동으로 작업 모니터링을 시작할 수 있습니다.

#### 작동 절차

1 작업 표시줄에서 마우스 오른쪽 단추로 Print Status Notifier 아이콘을 클릭한 다음 나타난 메뉴에서 "수동 작업 모니터링 등록"을 클릭합니다.

수동 작업 모니터링 등록 대화 상자가 표시됩니다.

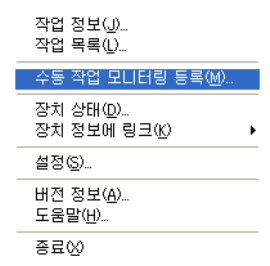

2 [▼]를 클릭한 다음 작업을 모니터링할 장치를 선택합니다.

| 》Print Status Notifier - 수동 작업 모니터링 등록                       |              |  |  |  |
|--------------------------------------------------------------|--------------|--|--|--|
| 장치로 실행한 작업의 모니터링 등록을 수동으로 실시합니다.                             |              |  |  |  |
| 실행증 작업 목록으로부터 모니터링 등록하고 싶은 작업을 선택하며, [모니터링 등록]버튼을 누르<br>십시오. |              |  |  |  |
| 장치 이름: MFP MFP                                               |              |  |  |  |
| 실행중인 작업 목록 실행용                                               | 중인 작업 목록의 갱신 |  |  |  |
| 작업 번 모니터링 작업 중 배출처/_ 등록 시 원고 메 복사 I                          | )H (         |  |  |  |
|                                                              | 모니터링 등록      |  |  |  |
| 도움말                                                          | 닫기           |  |  |  |

- 장치에 의해 수행된 작업이 모니터링되는 장치만 표시됩니다.
- 3 "실행중인 작업 목록 "에서 모니터링할 작업을 선택합니다.

| 🥩 Print Status Notifier - 수동 작업 모니터링 등록                           |               |
|-------------------------------------------------------------------|---------------|
| 장치로 실행한 작업의 모니터링 등록을 수동으로 실시합니다.                                  |               |
| 실행중 작업 목록으로부터 모니터링 등록하고 싶은 작업을 선택하며, [모<br>십시오.                   | 니터링 등록]버튼을 누르 |
| 장치 미름: MFP                                                        | <b></b>       |
| 실행중인 작업 목록 실행중                                                    | 중인 작업 목록의 갱신  |
| 작업 변 모니터링 작업 종 배출처/ 등록 시 원고 매 복사<br>197 미니오 프리트 MainTray 1929 1 1 | OH (          |
|                                                                   |               |
|                                                                   |               |
|                                                                   | 모니터링 등록       |
| 도움말                                                               | 달기            |

- 장치의 제어판에 표시된 작업 번호에 대한 작업을 선택합니다.
- [실행중인 작업 목록의 갱신] 단추를 클릭하여 "실행중인 작업 목록"
   에 선택한 장치에 의해 수행되고 있는 작업을 표시합니다.
- 4 [모니터링 등록] 단추를 클릭합니다.

작업 모니터링이 시작되고 작업 정보 통지가 전송됩니다.
 이제 수동으로 작업을 모니터링하기 위한 설정 지정이 완료되었습니다.
 작업 모니터링이 시작됩니다.

### 3.9 Web Connection 표시

Print Status Notifier에서 장치에 포함된 Web Connection을 표시할 수 있으며 장치의 상세 정보를 확인할 수 있습니다.

#### 참고

Web Connection은 지정한 장치의 IP 주소 정보를 사용하여 표시됩니다. IP 주소를 정확하게 지정하지 않으면 Web Connection이 표시되지 않습 니다.

표시 방법은 아래에서 설명한 세 가지 방법으로 구성됩니다.

### 메뉴에서 등록된 장치명 클릭

작업 표시줄에서 마우스 오른쪽 단추로 Print Status Notifier 아이콘을 클릭 한 다음 나타난 메뉴에서 "**장치 정보에 링크**"을 가리켜서 등록된 장치명을 표 시합니다. Web Connection에 표시할 장치명을 클릭합니다.

|       | 작업 정보(J)<br>작업 목록(L)                 |
|-------|--------------------------------------|
|       | 수동 작업 모니터링 등록( <u>M</u> )            |
|       | 장치 상태( <u>D</u> )                    |
| 👮 MFP | 상지 성보베 링크(12) ▶                      |
|       | 설정( <u>S</u> )                       |
|       | 버젼 정보( <u>A</u> )<br>도움말( <u>H</u> ) |
|       | 종료⊗                                  |

### 작업 정보 대화 상자에서 장치명 클릭

작업 정보의 통지 방법으로 "**팝업 작업 정보로 통지**"를 지정하면 팝업 대화 상자에 모니터링하는 작업 상태가 표시됩니다.

 통지 방법 지정에 대한 자세한 정보는 3-20 페이지의 "통지 방법 지정" 을 참조하십시오.

통지 방법으로 "**팝업 작업 정보로 통지**"를 지정하지 않은 경우 작업 표시줄에 서 마우스 오른쪽 단추로 Print Status Notifier 아이콘을 클릭한 다음 나타난 메뉴에서 **작업 정보**를 선택합니다. 작업 정보 대화 상자가 표시됩니다.

작업 정보 대화 상자에서 장치명을 클릭합니다.

| Print Status Notifier - 작업 정보 |                     |  |  |  |  |
|-------------------------------|---------------------|--|--|--|--|
|                               | 🔶 1/1 🌩             |  |  |  |  |
| 🇊 인쇄가 완료되                     | 었습니다.               |  |  |  |  |
| 문서 이름 :                       | test1.txt           |  |  |  |  |
| 작업 변호:                        | 196                 |  |  |  |  |
| 작업 종류:                        | 프린트                 |  |  |  |  |
| 일시:                           | 2006/07/12 19:23:33 |  |  |  |  |
| 배출 트레이:                       | MainTray            |  |  |  |  |
| 장치 미름:                        | MFP                 |  |  |  |  |
| 프린터 이름:                       | MFP                 |  |  |  |  |
| 장치 주석:                        |                     |  |  |  |  |
| ☞ 항상 전면에 표시                   |                     |  |  |  |  |
| 도움말                           | 작업 목록 닫기            |  |  |  |  |

#### 장치 상태 대화 상자에서 장치 클릭

작업 표시줄에서 마우스 오른쪽 단추로 Print Status Notifier 아이콘을 클릭 한 다음 나타난 메뉴에서 장치 상태를 선택합니다. 장치 상태 대화 상자가 표 시됩니다.

| 🥩 Print Status Notifier - 장치 상태 |    |               |  |  |
|---------------------------------|----|---------------|--|--|
|                                 |    |               |  |  |
| 장치 이름                           | 상태 | IP 주소 / 호스트명  |  |  |
| ₩FP                             | 준비 | 10.128.40.126 |  |  |
|                                 |    |               |  |  |

## 4 처리 방법

이 장에서는 Print Status Notifier를 작동할 때 발생할 수 있는 문제와 그 처 리 방법에 대해 설명합니다.

| 증상                                                      | 예상 원인                                                                                                    | 처리 방법                                                                                               |  |  |
|---------------------------------------------------------|----------------------------------------------------------------------------------------------------|----------------------------------------------------------------------------------------------------|--|--|
| 작업 정보가 통지<br>되지 않습니다.                                   | 작업 정보를 확인할 장치를 모니터<br>링하도록 지정하지 않았습니다.                                                                          | 작업 정보를 확인할 장치를 장치 목록<br>에 추가하십시오.<br>→ 3-11 페이지의 "모니터링할 장치<br>등록"을 참조하십시오.                          |  |  |
|                                                         | Print Status Notifier가 시작되지<br>않습니다.                                                                            | Print Status Notifier를 시작하십시오.<br>→3-1 페이지의 "Print Status Notifier<br>시작 및 종료"를 참조하십시오.             |  |  |
| 모니터링 장치의<br>등록 마법사에 모<br>니터링할 프린터                       | Print Status Notifier를 지원하는<br>프린터 드라이버가 설치되지 않았<br>습니다.                                                        | Print Status Notifier를 지원하는 프린<br>터 드라이버를 설치하십시오.                                                   |  |  |
| 가 표시되지 않습<br>니다.                                        | 모니터링할 프린터의 포트 설정으<br>로 TCP/IP 포트 이외의 포트가 지<br>정되었습니다.                                                           | 프린터의 포트 설정을 TCP/IP 포트로<br>변경하십시오. 포트 설정에 대한 자세<br>한 정보는 장치 관리자에게 문의하십시<br>오.                        |  |  |
| 장치 연결 오류가<br>표시됩니다.                                     | 컴퓨터나 장치가 네트워크에 연결<br>되지 않았습니다.                                                                                  | 컴퓨터나 장치를 네트워크에 연결하십<br>시오.                                                                          |  |  |
|                                                         | 작업 정보를 확인할 장치의 IP 주<br>소나 호스트명이 잘못 지정되었습<br>니다.                                                                 | 작업 정보를 확인할 장치의 IP 주소나<br>호스트명이 제대로 지정되었는지 확인<br>하십시오.<br>→ 3-9 페이지의 "등록된 장치 상세 정<br>보 페이지"를 참조하십시오. |  |  |
|                                                         | 장치에 SNMP Ver1이나 OpenAPI<br>를 사용할 수 없습니다.                                                                        | 장치 관리자에게 문의하십시오.                                                                                    |  |  |
|                                                         | 장치가 지원되지 않습니다.                                                                                                  | 모니터링할 장치가 지원되는지 여부를<br>확인하십시오.                                                                      |  |  |
| 작업을 모니터링<br>하는 동안 Print<br>Status Notifier가<br>종료되었습니다. | 작업을 모니터링하는 동안 Print Status Notifier가 종료되면 Print Status<br>Notifier를 다시 시작할 때 종료되었던 모니터링되는 작업이 자동으로 다시<br>시작됩니다. |                                                                                                    |  |  |